# Guia de instalação

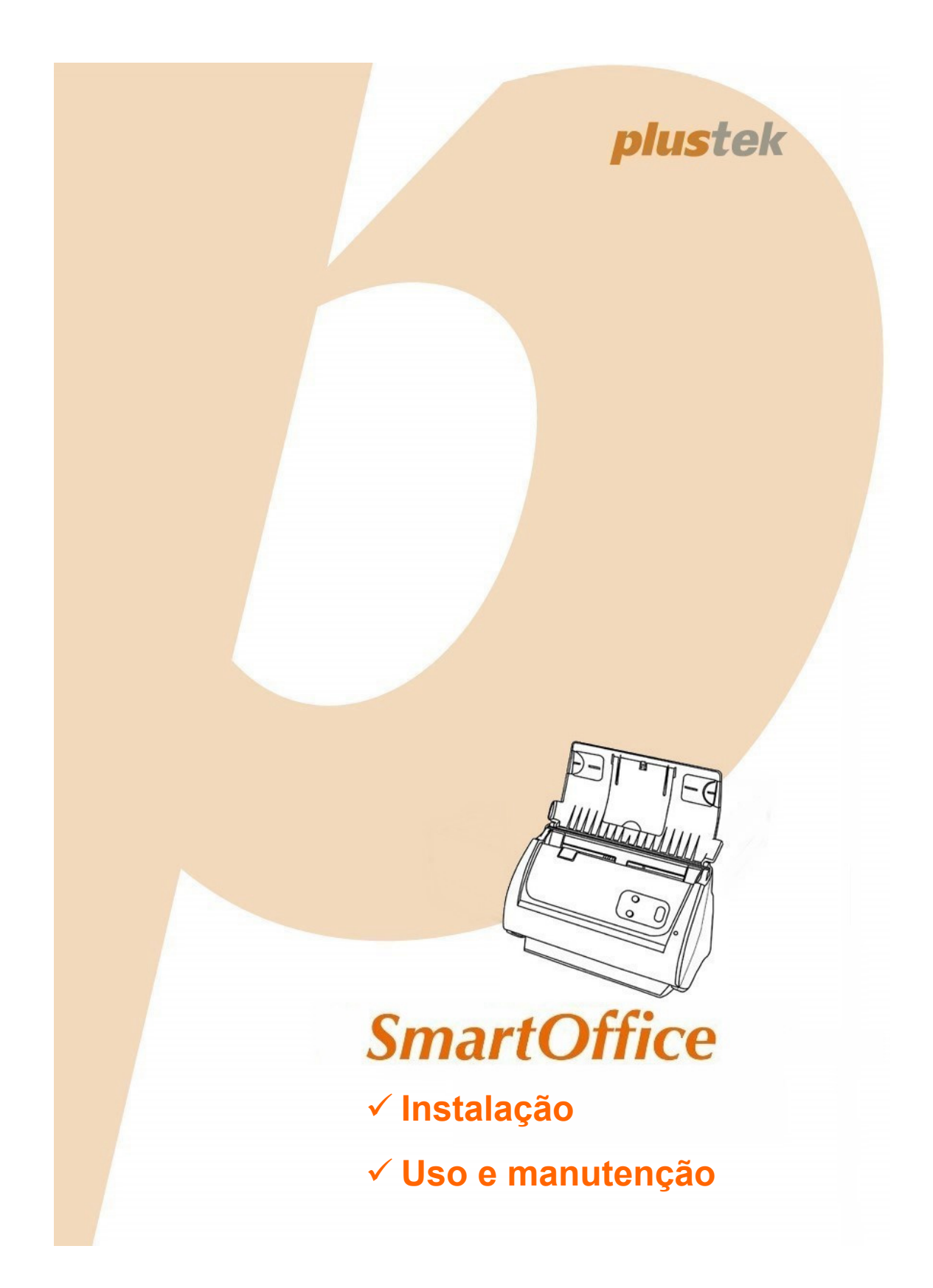

#### **Marcas Registradas**

© 2020. Todos os direitos reservados. Nenhuma parte desta documentação pode ser reproduzida sem permissão.

Plustek é uma marca registrada de Plustek Inc. Processamento de OCR por ABBYY® FineReader®, © 2020 ABBYY. ABBYY e FineReader são marcas registradas de ABBYY Software, Ltd. que podem estar registradas em algumas jurisdições.

Todas as marcas registradas e de fábrica mencionadas neste documento são propriedade de seus respectivos proprietários.

### Liabilidade

Apesar de todos os esforços terem sido feitos para garantir a precisão de todo conteúdo neste manual, nós não assumimos nenhuma responsabilidade por erros ou omissões ou por declarações de qualquer tipo neste manual, sejam tais erros omissões ou declarações resultantes da negligência, acidentes, ou de qualquer outra causa. Os conteúdos deste manual estão sujeitos à mudanças sem aviso. Não nos responsabilizaremos por qualquer liabilidade legal, se os usuários falharem de seguir as instruções operacionais neste manual.

### **Direito Autoral**

A digitalização de certos documentos, por exemplos, cheques, documentos bancários, carteiras de identidade, títulos do governo ou documentos públicos pode ser proibido por lei e/ou sujeito a opressão criminal. Recomendamos que você seja responsável e respeitoso com relação às leis de direitos autorais quando você estiver digitalizando livros, revistas, jornais e outros materiais.

#### Informação Ambiental

Para obter informação sobre reciclagem ou disposição no final da vida útil, peça-a dos distribuidores locais ou fornecedores. O produto foi designado e produzido para executar melhoramento ambiental sustentável. Nós nos esforçamos para produzir produtos compatíveis com padrões ambientais globais. Consulte suas autoridades locais sobre o descartamento apropriado.

A embalagem do produto pode ser reciclado.

Atenção à Reciclagem (para países da EU)

Proteja o seu ambiente! Este produto não deve misturado com o lixo doméstico. Por favor deposite-o num centro de reciclagem próximo de si.

### Exemplos de Tela neste Manual

As telas deste manual foram capturadas no Mac OS X 10.12. Se você estiver usando Mac OS X 10.13 / 10.14 / 10.15, as telas poderão ser um pouco diferentes, mas sua funcionalidade será a mesma.

| INTRODUÇÃO                                                              | 1         |
|-------------------------------------------------------------------------|-----------|
| Como usar este guia                                                     | 1         |
| Convenções usadas neste guia                                            | 2         |
| Nota sobre os ícones                                                    | 2         |
| Precauções de Segurança                                                 | 2         |
| Requisitos do sistema                                                   | 3         |
| Conteúdo da Embalagem                                                   | 4         |
| Vista Geral do Scanner                                                  | 5         |
| CAPÍTULO I. INSTALANDO O SCANNER PLUSTEK                                | 8         |
| Requisitos para a instalação do software                                | 8         |
| Requisitos de hardware                                                  | 8         |
| Instalando e configurando o scanner                                     | 9         |
| Passo 1. Conexão do scanner a seu computador                            | 10        |
| Passo 2. Instalação do software                                         | 10        |
| Passo 3. Instalar as extensões dos ajustes de largura do papel          | 11        |
| Passo 4. Instalar as tabuleiro                                          | 12        |
| Passo 5. Testando o scanner                                             | 12        |
| CADÍTULO II ESCANEANDO                                                  | 14        |
| Prenarando Documentos                                                   | · <b></b> |
| Verificando as Candiañas de Decumento                                   | 14        |
| Liberando Documentos                                                    | 15        |
| Carregando Documentos                                                   | 70        |
| Posicione o cartão de visita                                            | . 17      |
| Colocação dos Cartãos Plásticos                                         | 10        |
| Colocação de Documentos com a Folha da Proteção                         | 20        |
| Escaneando documentos                                                   | . 20      |
| Escaneando a partir do Painel Frontal do scanner                        | 22        |
| Escaneando a partir do Manu Executar em tela do MacAction               | 22        |
| Digitalizando a partir do ícone no lado esquerdo da janela do MacAction | 20        |
|                                                                         |           |
| CAPITULO III. CUIDADOS E MANUTENÇÃO                                     | . 27      |
|                                                                         | 21        |
| Limpeza de Materiais                                                    | 27        |
| Limpeza do ADF                                                          | 20        |
| Substituindo reças consumiveis                                          | 29        |
| Calibragem do scapper                                                   | 29        |
| Economia de Energia                                                     | J I<br>22 |
|                                                                         | 52        |
| CAPÍTULO IV. SOLUÇÃO DE PROBLEMAS                                       | . 33      |
| Conexão do scanner                                                      | 33        |
| Desobstruindo Papel                                                     | 33        |
| APÊNDICE A: ESPECIFICAÇÕES                                              | . 35      |
| APÊNDICE B: ATENDIMENTO AO CLIENTE E GARANTIA                           | . 37      |
| Informação de Serviço & Suporte (para países da EU)                     | 37        |
| Declaração de garantia limitada                                         | 38        |
| Declaração da Freqüência de Rádio FCC                                   | 39        |

# Índice

# INTRODUÇÃO

Agradecemos-lhe por escolher-nos como fornecedor do seu scanner. Seu novo scanner melhorará o profissionalismo das suas tarefas diárias de computação permitindo-lhe entrar imagens e texto eletrônico no seu sistema de computador. Você pode escanear facilmente os documentos de lado único ou dois lados com o seu scanner.

Como em todos os nossos produtos, o seu novo scanner é completamente testado e suportado pela nossa reputação por confiabilidade incomparável e satisfação do cliente. Esperamos que você continue a procurar-nos para obter produtos de qualidade adicional para atender ao crescimento das suas necessidades e interesses computacionais.

### **COMO USAR ESTE GUIA**

Este guia do usuário fornece instruções e ilustrações relativas à instalação e operação do seu scanner. Este guia considera que o usuário está familiarizado com o Apple Mac OS X. Se este não for o caso, sugerimos que se familiarize com o Apple Mac OS X, consultando o manual do seu Apple Mac OS X antes de fazer uso do scanner.

A seção <u>introdução</u> deste manual descreve o conteúdo da embalagem e os requisitos computacionais mínimos para utilizar seu scanner. Antes de iniciar a instalação de seu scanner Plustek, verifique o conteúdo da embalagem de modo a se certificar que todos os componentes estão incluídos. Se der pela falta de qualquer componente ou perceber que algum está danificado, entre em contato com o revendedor onde adquiriu o scanner ou diretamente com o serviço de atendimento ao cliente da Plustek.

O <u>capítulo I</u> descreve como instalar o software do scanner e conectar o scanner a seu computador. Nota: O scanner conecta-se a seu computador através do barramento serial universal (Universal Serial Bus ou USB). Se seu computador não suportar tecnologia USB, será necessário adquirir uma placa de interface USB para acrescentar capacidades USB a seu computador ou então adquirir conectores USB, caso sua placa-mãe suporte o padrão USB. Este manual considera que seu computador está pronto para operar com o USB e tem uma porta USB disponível.

Capítulo II descreve como usar o seu scanner.

Capítulo III descreve como utilizar, manter e limpar seu scanner.

<u>Capítulo IV</u> contêm informação técnica de suporte que pode ajudá-lo a resolver problemas simples.

<u>Apêndice A</u> traz as especificações do scanner.

<u>Apêndice B</u> contém nosso serviço ao cliente, o acôrdo de garantia limitada e a declaração FCC do produto.

# **CONVENÇÕES USADAS NESTE GUIA**

Negrito — Representa comandos ou conteúdos na tela de seu computador.

LETRAS MAIÚSCULAS — Nota importante ou primeira utilização de um termo importante no capítulo.

Itálico — Representa os botões no seu scanner OU as notas importantes.

### Nota sobre os ícones

Este guia utiliza os seguintes ícones para destacar informações que merecem atenção especial.

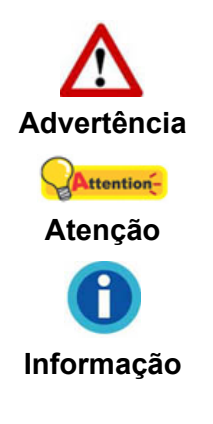

Procedimento que deve ser cuidadosamente seguido para evitar ferimento ou acidentes.

Instruções importantes para lembrar e que podem evitar erros.

Sugestões opcionais para a sua referência.

# **PRECAUÇÕES DE SEGURANÇA**

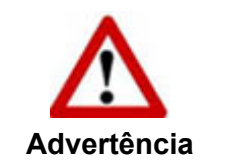

Antes de usar este dispositivo, leia a seguinte informação importante para eliminar ou reduzir qualquer possibilidade de causar dano e ferida corporal.

- Uso, o produto é para ser usado em ambiente interno ou locais secos. Condensação da umidade pode ocorrer dentro deste dispositivo e causar mal funcionamento nestas condições:
  - quando este dispositivo for movido diretamente de um lugar frio para um lugar quente;
  - depois de aquecer um aposento frio;
  - quando este dispositivo for colocado em um aposento úmido.

Para evitar a condensação da umidade, recomendamos que você siga o procedimento:

- Selar este dispositivo em um saco plástico para ele se adaptar às condições do aposento.
- 2) Esperar por 1-2 horas antes de remover este dispositivo do saco.

- 2. Use o adaptador AC e o cabo USB fornecido com o scanner. Use de outro adaptador AC e cabos podem levar a um mal funcionamento.
- 3. Mantenha o espaço em volta do adaptador AC livre no caso de você precisar desconectar rapidamente o adaptador AC durante emergências.
- 4. Fio danificado poderia causar incêndio ou choque elétrico. Mantenha o cabo de alimentação reto e evite que ele seja torcido, dobrado ou desfiado.
- Desconecte este dispositivo se você não precisar usá-lo por um certo período de tempo, tal como, durante a noite ou durante um fim de semana longo, para evitar quaisquer riscos de incêndio.
- 6. Não tente desmontar o scanner. Existe o risco de choque elétrico, além do que abrir seu scanner irá anular sua garantia.
- 7. Assegure-se de não colidir or bater o vidro do scanner porque ele é frágil e poderia quebrar.
- 8. Não deixe o scanner sujeito a vibração excessiva, pois danificar os componentes internos.

# **REQUISITOS DO SISTEMA<sup>1</sup>**

- PC compativel com IBM equipado com CPU da classe Pentium®IV 2.0 GHz ou superior
- 1 GB de RAM
- Porta USB 2.0 disponível
- Unidade de CD-ROM
- 800 MB de espaço em disco rígido
- Placa de vídeo que suporte cores de 16 bits ou outra mais avançada
- Apple Mac OS X 10.12 / 10.13 / 10.14 / 10.15

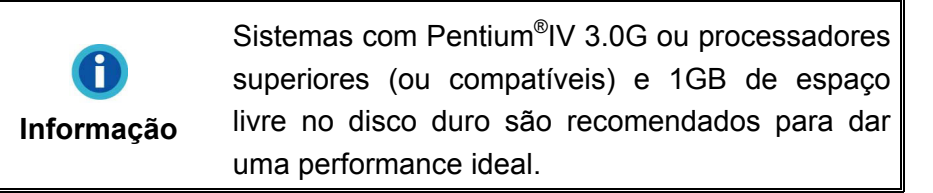

<sup>&</sup>lt;sup>1</sup> Pode ser necessário preencher requisitos mais elevadas quando se digitaliza ou se edita uma grande quantidade de dados de imagem. Os requisitos do sistema servem apenas como uma diretriz, pois em geral quanto melhor o computador (placa-mãe, processador, disco rígido, RAM, placa gráfica de vídeo), melhores são os resultados.

# **CONTEÚDO DA EMBALAGEM<sup>2</sup>**

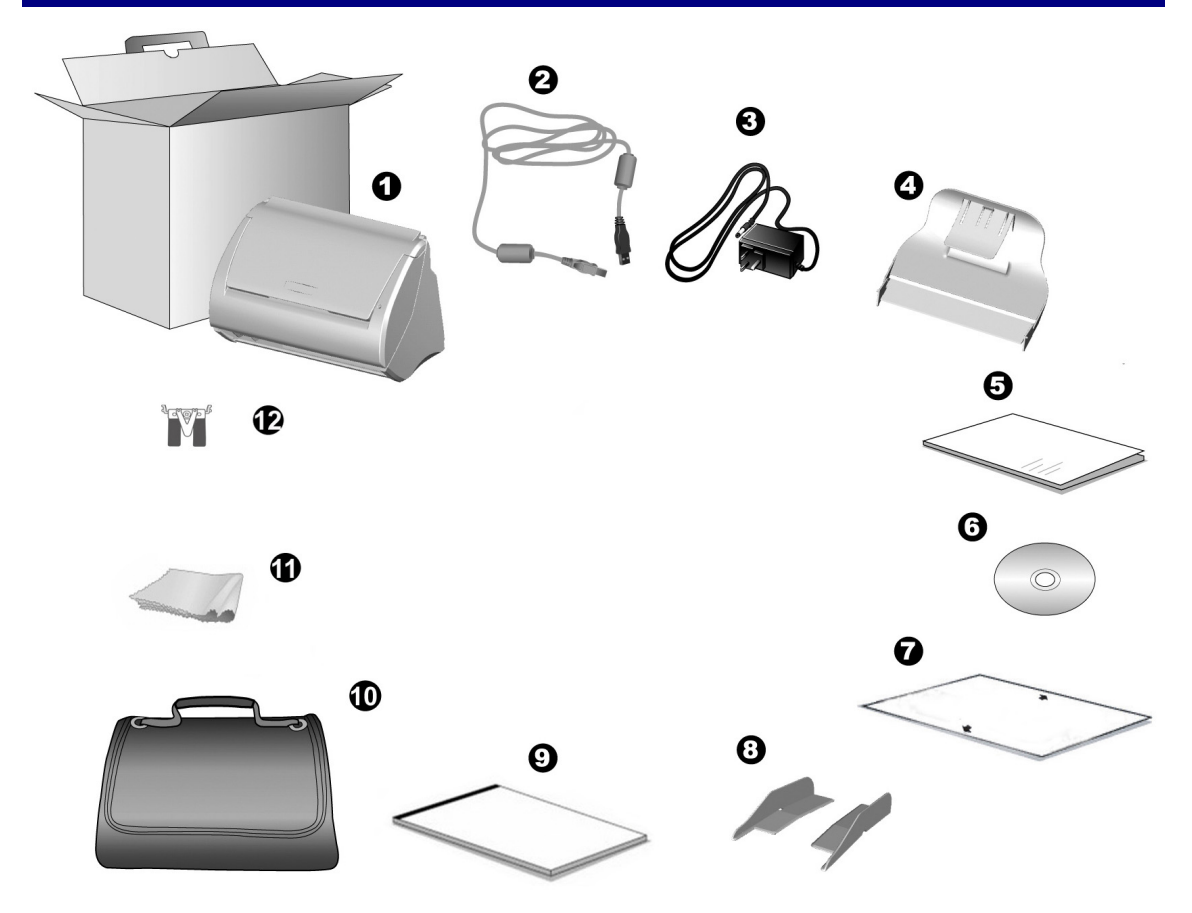

- 1. Scanner
- 2. Cabo USB
- 3. Adaptador AC
- 4. Tabuleiro
- 5. Guia Rápido
- 6. CD-ROM de Instalação / Aplicativos Mac
- 7. Folha de calibragem
- 8. Extensão do ajuste de largura de papel (2 peças)
- 9. Folha da Proteção<sup>3</sup>
- 10. Saco de Transporte almofadado<sup>4</sup>
- 11. Pano de Limpeza
- 12. Módulo do Bloco

 <sup>&</sup>lt;sup>2</sup> Se no futuro precisar transportar o scanner, guarde a caixa e os materias de embalagem.
 <sup>3</sup> Folha da Proteção não está incluindo em todos os modelos de scanner.
 <sup>4</sup> Bolsa acolchoada e com alça não está incluindo em todos os modelos de scanner.

# VISTA GERAL DO SCANNER

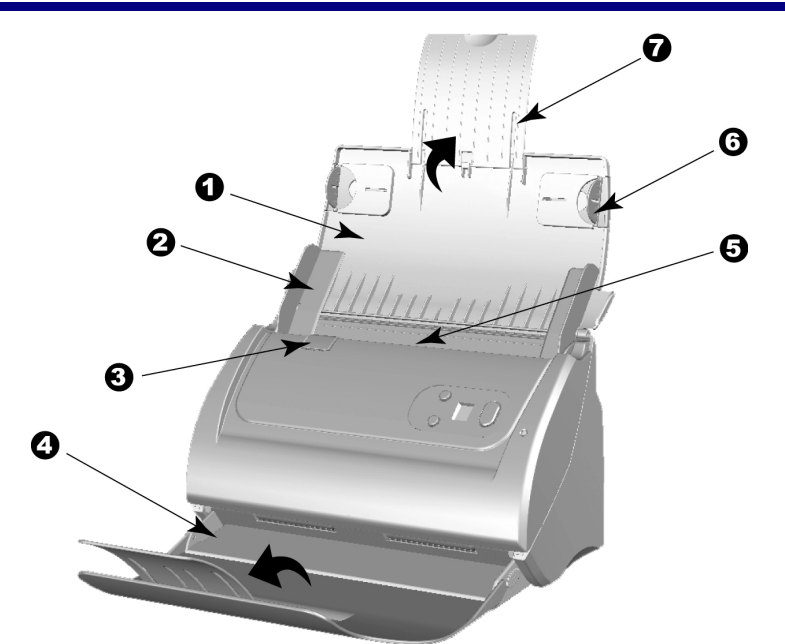

- 1. TAMPA DO CONDUTOR DE PAPEL—Ajuda a manter o papel no lugar. Abra a tampa do condutor de papel ao usar o scanner.
- 2. DESLIZADOR PARA AJUSTE LA LARGURA DO PAPEL—Ajusta o deslizador para ajuste da largura do papel ao tamanho do papel que você está usando.

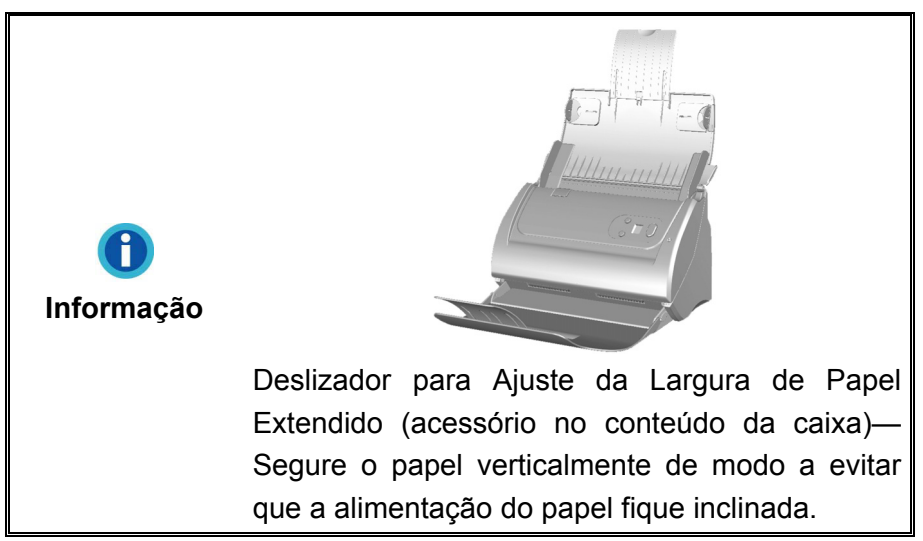

- 3. ALAVANCA PARA ABRIR A TAMPA—Abra a tampa ADF. Puxe-a para abrir a tampa ADF quando você precisar desobstruir papel ou limpar o scanner.
- 4. TABULEIRO—Mantém o papel n o lugar. Extenda-o em caso de papel mais longo.
- 5. ADF (ALIMENTADOR DE DOCUMENTO AUTOMÁTICO)—Alimenta automaticamente uma pilha de documentos para digitalização.
- 6. GUIA LATERAL—Segura o papel no lugar para ser digitalizado através do ADF. Puxe os guias laterais para fora para segurar o papel.
- 7. EXTENSÃO DO CONDUTOR DE PAPEL—Extende para segurar papel mais longo.

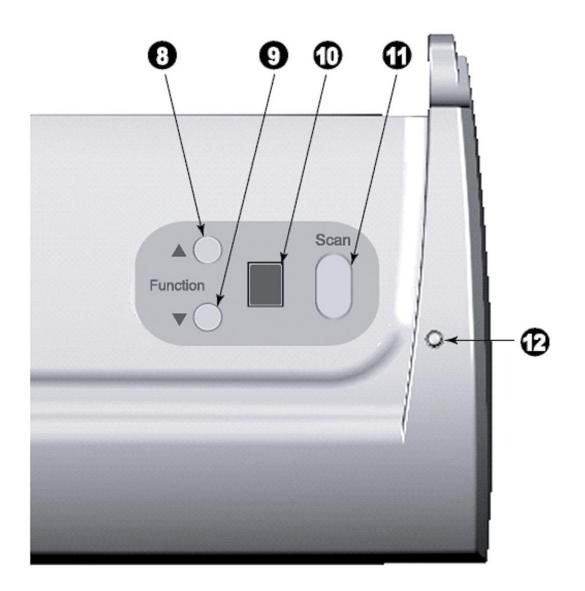

- 8. BOTÃO CIMA—Pressione para avançar o número de tarefa de digitalização indicado no mostrador de número de função.
- 9. BOTÃO BAIXO—Pressione para retroceder o número da tarefa de digitalização indicado no mostrador de número de função.
- 10. MOSTRADOR DO NÚMERO DA FUNÇÃO—Indica o número da tarefa de digitalização pré-definida selecionada pelo botão cima ou baixo.
- 11. BOTÃO DE DIGITALIZAÇÃO—Pressione para executar uma tarefa de digitalização pré-definida selecionada pelo botão cima ou baixo.

|--|

| Luz     | Estado                                                                                                    |
|---------|----------------------------------------------------------------------------------------------------|
| Verde   | O scanner está ligado, pronto para escanear imagens.                                                                                               |
| Laranja | O scanner estará em Modo de Espera. Apenas pressione qualquer botão do no painel do scanner e o scanner volatá ao status normal.                   |
| Apagada | O scanner está desligado, ou devido a energia não estar ligada ou devido ao adaptador AC não estar corretamente conectado na tomada de energia AC. |

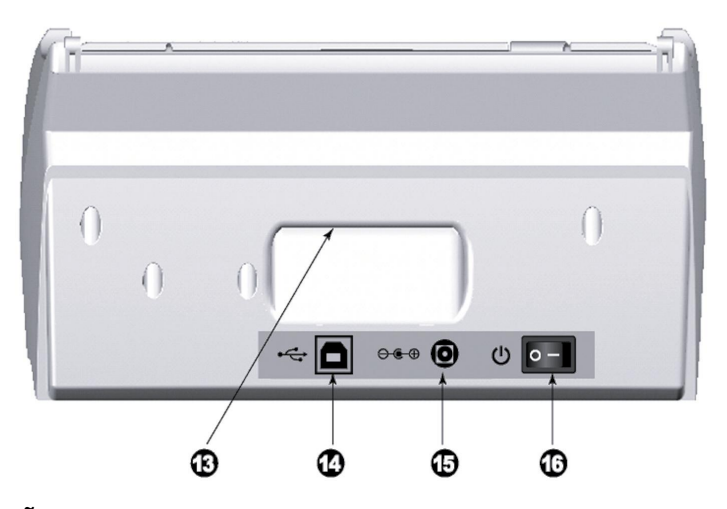

- 13. ALÇA DE MÃO—Ergonomicamente projetado para você levar o scanner com facilidade.
- 14. Porta USB—conecta o scanner a uma porta USB em seu computador por meio do cabo USB incluso.
- 15. RECEPTOR DE ENERGIA—Conecta o scanner a uma tomada de energia AC no adaptador AC incluído.
- 16. INTERRUPTOR—Use isto para LIGAR ou DESLIGAR o scanner.

# **CAPÍTULO I. INSTALANDO O SCANNER PLUSTEK**

Antes de instalar seu scanner, assegure-se de que está com todos os componentes necessários. Uma lista do conteúdo da embalagem é fornecida na seção **"Conteúdo da Embalagem"** na deste guia.

## **REQUISITOS PARA A INSTALAÇÃO DO SOFTWARE**

Seu scanner é fornecido juntamente com o controlador do scanner e MacAction. Todos esses aplicativos ocupam aproximadamente 800 MB de espaço em disco após sua instalação no computador. Para assegurar espaço suficiente tanto para a instalação como também para a digitalização e armazenamento das imagens, recomenda-se um mínimo de 1 GB de espaço em disco.

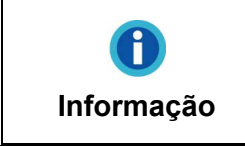

A disponibilidade dos programas de aplicação incorporada pode variar dependendo do modelo do scanner que você comprou.

O scanner USB Plustek funciona apenas sob o Apple Mac OS X 10.12 / 10.13 / 10.14 / 10.15.

## **REQUISITOS DE HARDWARE**

O scanner conecta-se a seu computador através do barramento serial universal (*Universal Serial Bus*/USB), que suporta o *Plug and Play automático*. Para saber se seu computador suporta o USB, é necessário verificar a parte traseira do seu PC para localizar uma tomada USB que se pareça com aquela mostrada abaixo. Observe que, em alguns computadores, a porta USB na parte traseira do computador pode estar ocupada, mas portas adicionais podem ser encontradas no monitor e no teclado. Se você estiver tendo problemas em localizar a porta USB em seu computador, consulte o manual de hardware fornecido com seu computador.

Após a busca, você deve encontrar uma ou duas portas USB retangulares, que normalmente se assemelham às mostradas abaixo.

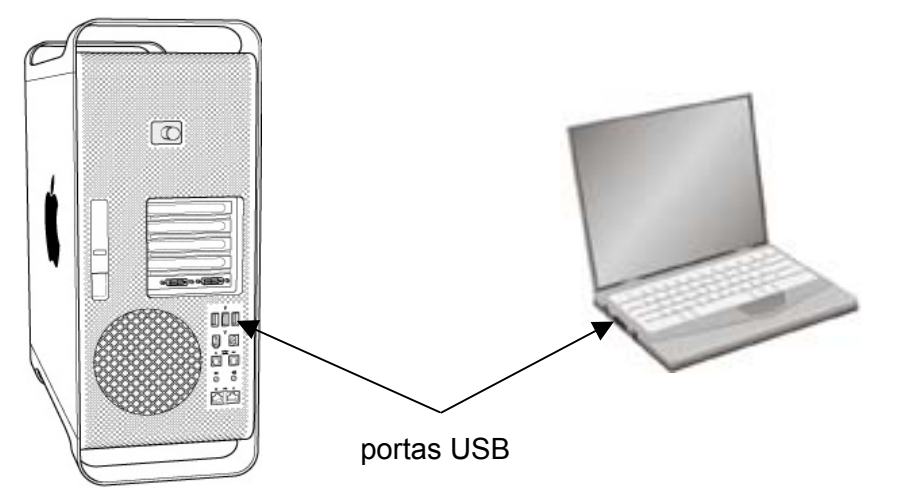

Se você não localizar essas portas USB em seu computador, será necessário adquirir uma placa USB certificada de modo a acrescentar capacidades USB a seu computador.

## **INSTALANDO E CONFIGURANDO O SCANNER**

Siga os procedimentos passo-a-passo descritos abaixo para instalar o scanner USB Plustek.

|         | Escolha Primeiro um Local Apropriado!                   |
|---------|---------------------------------------------------------|
| •       | • Sempre coloque o seu scanner sobre uma                |
|         | superfície nivelada, suave e resistente antes           |
|         | de continuar a instalação do scanner ou                 |
|         | qualquer tarefa de digitalização. Superfície            |
|         | inclinada ou irregular pode causar erros de             |
| Atenção | alimentação de papel, dano ao scanner ou                |
|         | danos pessoais.                                         |
|         | <ul> <li>Evite usar o scanner em um ambiente</li> </ul> |
|         | poeirento. Remova as partículas de poeira e             |
|         | outros objetos estranhos que possam                     |
|         | danificar a unidade.                                    |

### Passo 1. Conexão do scanner a seu computador

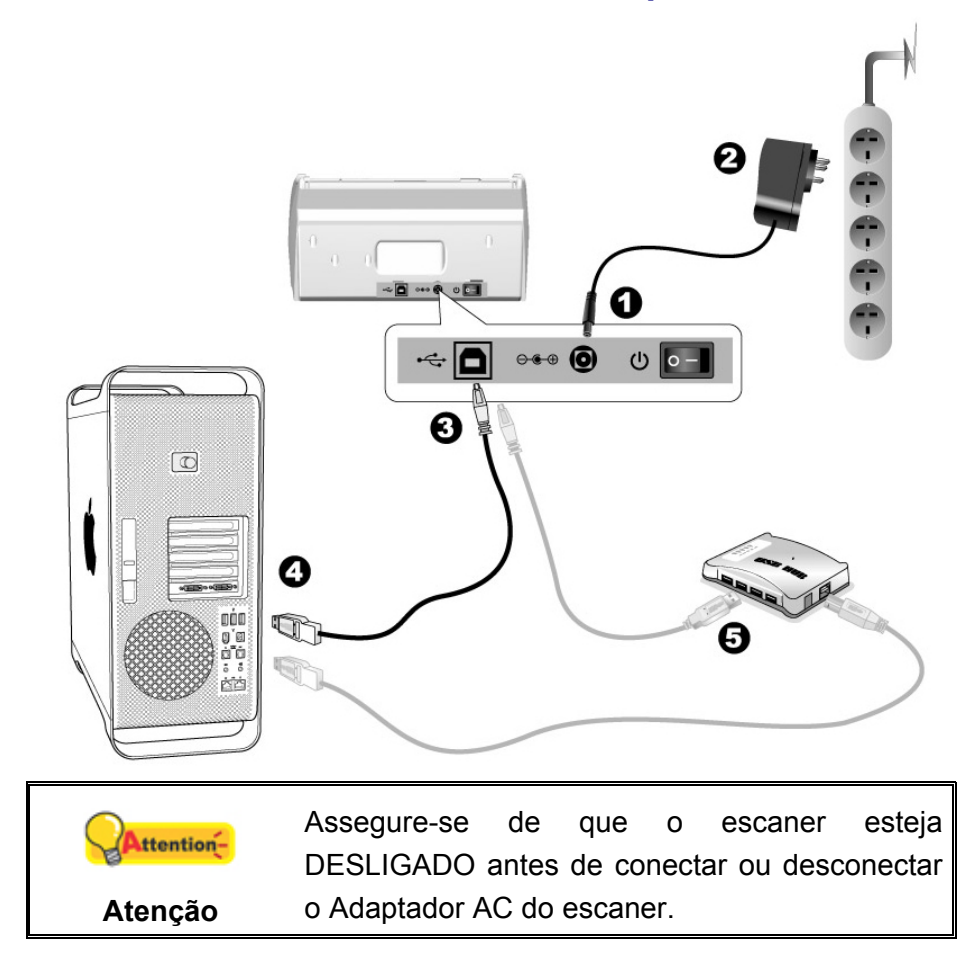

- 1. Conecte o adaptador ao receptor de energia do scanner.
- 2. Conecte a outra ponta do adaptador AC em uma tomada elétrica AC padrão.
- 3. Conecte a extremidade quadrada do cabo USB incluso na porta USB na parte traseira do scanner.
- 4. Conectar o extremo retangular do cabo USB para uma porta USB disponível no seu computador.
- 5. Se você planeja conectar seu scanner a um hub USB<sup>5</sup>, certifique-se de que este esteja conectado à porta USB em seu computador. A seguir, conecte o scanner ao hub USB.

### Passo 2. Instalação do software

- 1. Ligue a energia do scanner na parte traseira.
- 2. Insira o CD-ROM de Instalação / Aplicativos Mac, fornecido com seu scanner, na

unidade de CD-ROM. Um ícono do CD [Plustek Scanner] se aparecerá na área de trabalho do seu SO Mac.

<sup>&</sup>lt;sup>5</sup> O hub USB não é fornecido com o scanner.

- 3. Faça um clique duplo no ícono do CD, e uma janela aparecerá mostrando a pasta do arquivo.
- 4. Faça clique duplo no arquivo de configuração [Setup], e o Scanner Installer começará a guiar-lhe pela instalação. Siga o guia sobre a tela na janela do instalador.
- 5. Você será pedido a entrar a senha do seu administrador Mac desta maneira. Entre a senha para continuar a instalação. Nota: Somente o administrador Mac pode executar a instalação. Assegure-se de que você entrou no SO Mac como um administrador.
- 6. Ao terminar a instalação, clique em [Fechar] para sair do instalador.
- Após instalar o software, execute a calibração do scanner. Clique Finder > Applicativos > Plustek > Nome do Modelo do seu Scanner > Calibration\_Wizard (Assistente de calibragem).
- 8. Inserir a folha de calibração no ADF do scanner, com setas indicando em direção aos botões do scanner.

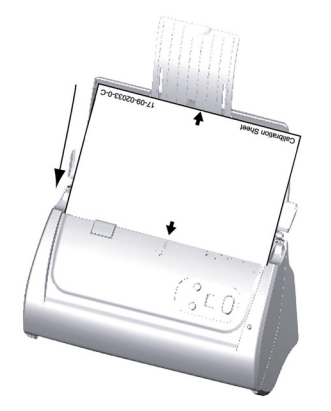

9. Segue as instruções on screen (na tela) para concluir a calibração do scanner. Depois da calibração concluída, clique no **OK**.

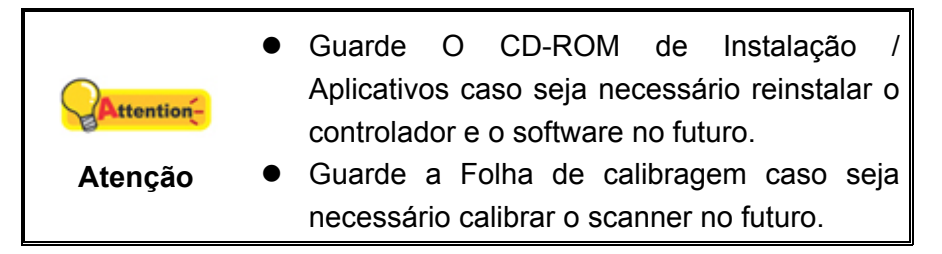

### Passo 3. Instalar as extensões dos ajustes de largura do papel

- 1. Abrir a tampa do ADF puxando a alavanca, e deixe preparadas a extensão direita e esquerda do ajuste de largura de papel.
- Alinhar e inserir a extensão esquerda do ajuste de largura de papel no ajuste de largura de papel do lado esquerdo. Posicione e inserir a extensão direita no ajuste de largura de papel do lado direito.

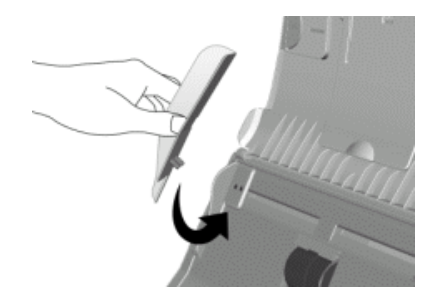

3. Feche a tampa do ADF empurrando o para baixo até que volta no encaixe.

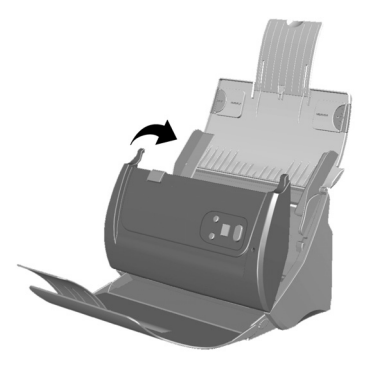

### Passo 4. Instalar as tabuleiro

Inserir as abas da bandeja de saída nas ranhuras do scanner.

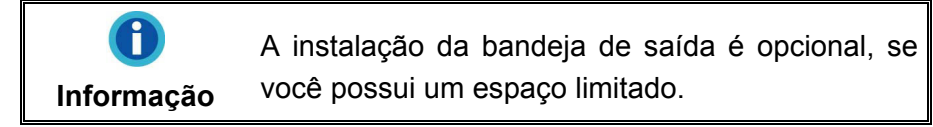

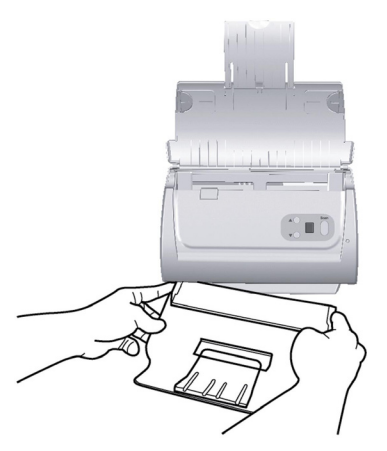

### Passo 5. Testando o scanner

A seguir se descreve como você pode verificar se o scanner está funcionando corretamente com o seu computador e com o software de digitalização. Antes de testar seu scanner, verifique com atenção se todas as conexões estão realmente bem fixadas.

### Para testar a digitalização ADF:

1. Carregue o documento com a cabeça em cima e a face voltada para baixo no ADF com o lado do texto voltado para o condutor de papel.

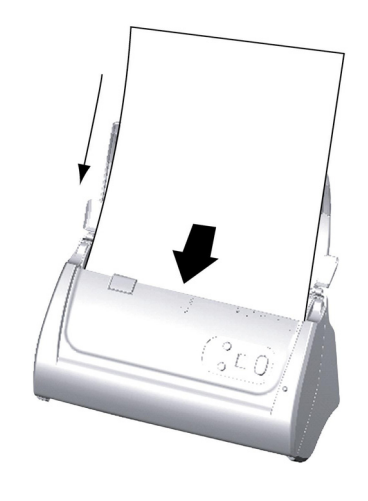

- 2. Clique duas vezes no ícone CO no Dock.
- Dentro da janela "Configuração dos Botões", selecione o número de uma tarefa fazendo clique no ícone do lado esquerdo da janela. Selecione a função desejada da drop-down lista de Template do Botão e ajustar configurações. Selecione ADF (Lado Dianteiro) como o Tipo de Escaneamento. Clique OK para sair da janela "Configuração dos Botões".
- 4. Clicar com o botão direito do mouse no ícone C na barra de tarefa do Windows, e em seguida escolhe Executar no pop-up menu. Clique no botão com funções desejadas no pop-up menu.
- O documento no condutor de papel ADF deverá estar carregado agora dentro do ADF e digitalizado. O scanner iniciará imediatamente e carregará ações correspondentes às configurações que foram feitas na janela Configuração dos Botões.

# **CAPÍTULO II. ESCANEANDO**

Seu scanner necessita ser operado por algum software específico. Como todos os documentos ou imagens (sejam textos ou figuras) que são lidos a partir do scanner são tratados pelo seu computador como imagens, a maior parte da digitalização será provavelmente efetuada a partir de um programa de edição de imagens, que lhe permite visualizar, editar, salvar e imprimir as imagens lidas.

Que tal digitalizar documentos de texto e editá-los em um processador de texto? Essa é a função do software de reconhecimento óptico de caracteres (OCR). O software de OCR converte arquivos de imagens criados a partir de documentos de texto digitalizados em arquivos de texto que podem ser visualizados, editados e salvos por processadores de texto.

O programa MacAction, integra perfeitamente a operação do seu scanner com o seu computador e outros periféricos, proporcionando uma maneira rápida e conveniente de executar várias funções de digitalização. Com MacAction, você não precisa ajustar as configurações toda vez que escanear. Simplesmente pressione qualquer botão no painél dianteiro do scanner ou clique em qualquer item no menu de digitalização de MacAction na tela. O scanner começa a escanear seus documentos de papel e transferi-los ao seu destino atribuído. O destino pode ser uma impressora, seu programa de E-mail, arquivos nos seus discos duros, um programa editor de imagem, etc.

Consulte a ajuda on-line de cada programa para guiar-lhe por quaisquer questões que você possa ter ao escanear dentro desse programa.

Este capítulo descreve três passos importantes das operações de scanner. Leia-os completamente e siga as instruções para assegurar-se de um uso correto e da performance ideal do scanner.

Passo 1. Preparando Documentos

- Passo 2. Carregando Documentos, Posicione o cartão de visita, Colocação dos Cartões Plásticos, Colocação de Documentos com a Folha da Proteção<sup>6</sup>
- Passo 3. Escaneando Documentos

# **PREPARANDO DOCUMENTOS**

Preparação de documento apropriado antes da digitalização pode prevenir erros na alimentação de papel e danos ao scanner.

- Verificando as Condições do Documento
- Liberando Documentos

<sup>&</sup>lt;sup>6</sup> Folha da Proteção não está incluindo em todos os modelos de scanner.

### Verificando as Condições do Documento

Assegure-se de que o tamanho e peso da resma dos seus documentos são aceitáveis pelo scanner. Consulte o "Apêndice A: Especificações" deste guia para maiores informações.

Escaneando múltiplos documentos em um lote a partir do ADF pode aumentar sua eficiência de trabalho e facilitar grandes tarefas de escaneamento. O ADF deste scanner aceita uma variedade de papel e material de escritório que você possa usar no seu trabalho diário ou na sua vida pessoal, tal como:

- Papel normal cujo tamanho e peso de resma satisfazem os requerimentos citados no "Apêndice A: Especificações" deste guia.
- Papel entalhado
- Papel revestido (p. ex., folhetos)

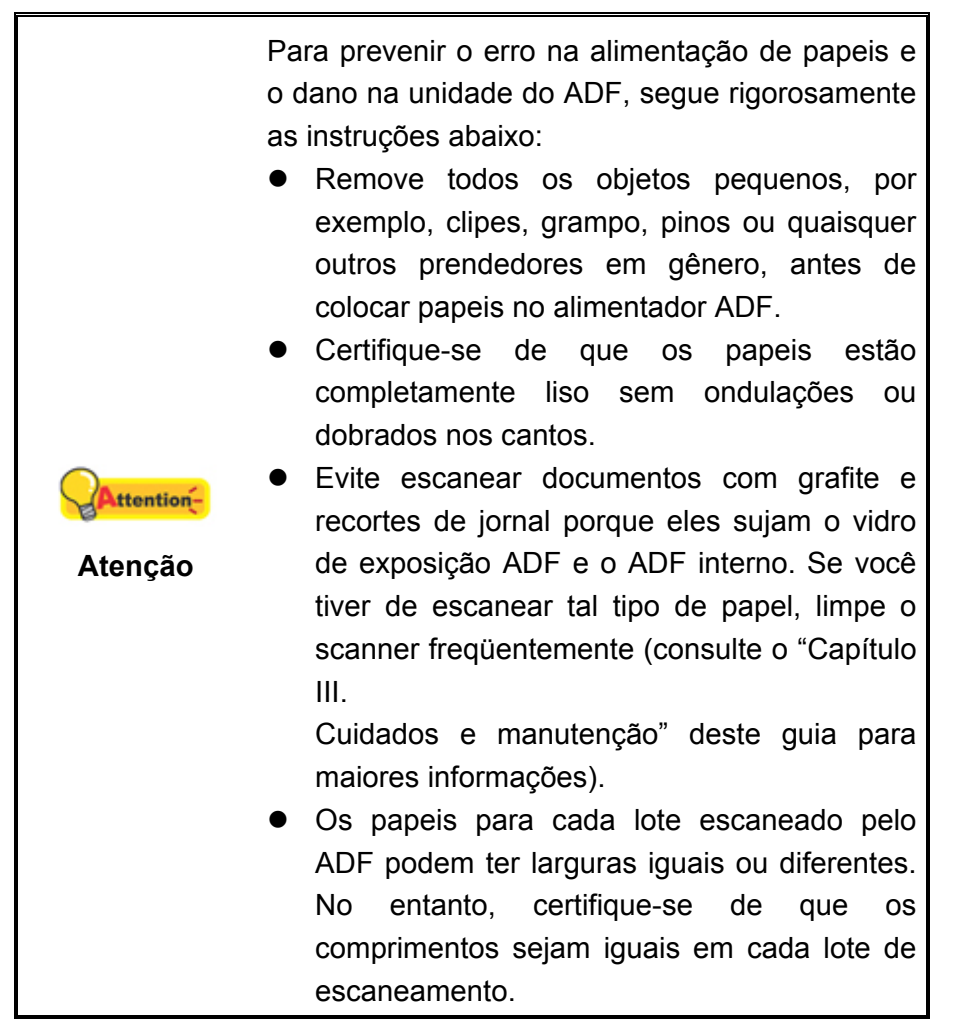

Contudo, use o flatbed para escanear manualmente os documentos se eles satisfazerem qualquer uma das seguintes condições:

- Papel mais leve que 50 g/m<sup>2</sup> (14 lb.) ou mais pesado que 105 g/m<sup>2</sup> (28 lb.)
- Papel com presilhas ou grampos anexados
- Papel com espessura inconsistente, p. ex. envelopes

- Papel com rugas, ondulações, ou rasgos
- Papel com um formato estranho (não-retangular)
- Papel com electricidade estática
- Papel para traçado
- Papel carbono, papel sensível à pressão, papel sem carbono
- Items que não sejam papel, p. ex, pano, folha de alumínio.

| Attențion- | <ul> <li>Não use o ADF para escanear papeis fotográficos ou originais particularmente vulneráveis; enrugamento ou outros danos podem ser causados no caso do erro de alimentação de papel.</li> <li>NÃO coloque o papel com tinta molhada ou fluído de correção sobre o vidro do flatbed ou no ADF. Espere alguns minutos para que ele</li> </ul> |
|------------|----------------------------------------------------------------------------------------------------|
|            | seque.                                                                                                    |

### Liberando Documentos

Antes de carregar os documentos no ADF, libere-os como se segue:

1. Espalhe os documentos a um formato de leque de modo que não hajam duas páginas grudadas juntas. Certifique-se de remover a eletricidade estática do papel.

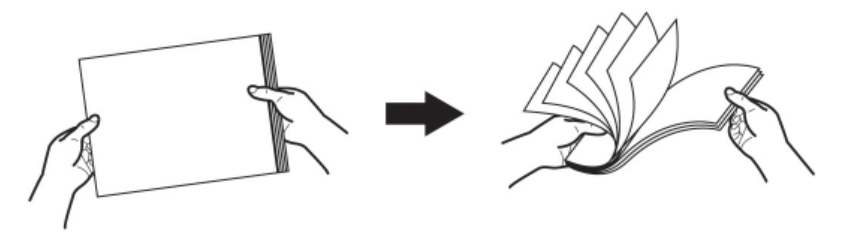

 Segure os documentos de cabeça para baixo com ambas as mãos, e em seguida empurre-as suavemente sobre uma superfície plana para alinhar as margens de todos os documentos.

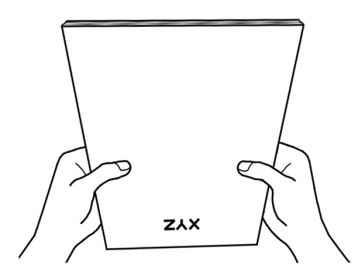

Isto permitirá que os documentos sejam alimentados um de cada vez no ADF e irá prevenir erros na alimentação de papel.

# **CARREGANDO DOCUMENTOS**

1. Carregue os documentos colocando, de ponta cabeça e com a face voltada para baixo em direção ao centro da rampa do ADF até tocar na base do ADF.

Para escaneamento de face simples, coloque os documentos de face para baixo.

Para escaneamento de face dupla, coloque as páginas do documento com a ordem desejada e com as faces voltadas para baixo.

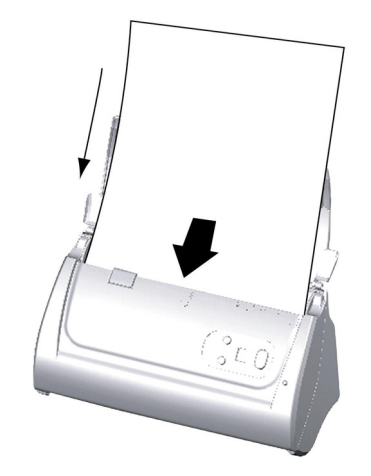

 Se você estiver escaneando documentos compridos, puxe para fora o descanso do papel e guia de papel para fornecer um suporte para os documentos.

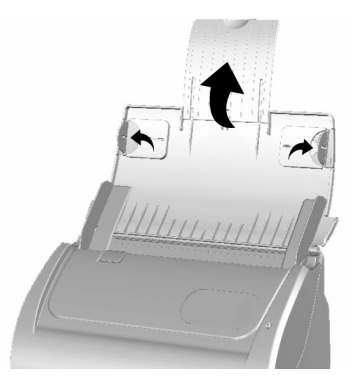

3. Deslize o ajuste de largura do papel para o tamanho do documento que está sendo usado. Ele deve estar encostando levemente ambos os lados do documento.

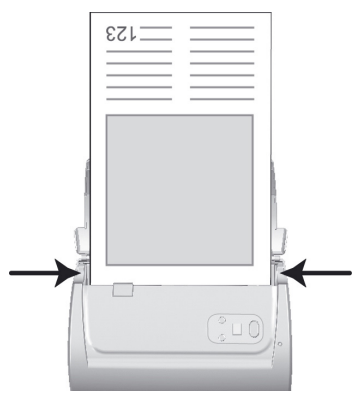

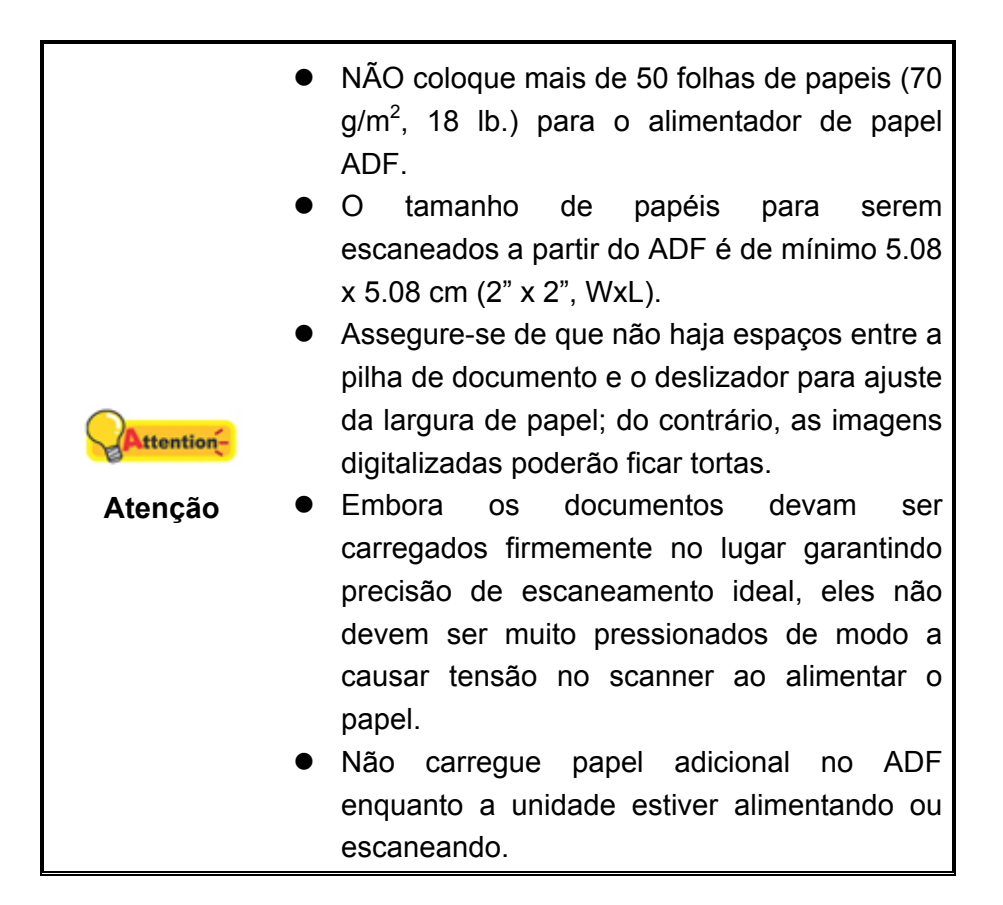

## **POSICIONE O CARTÃO DE VISITA**

1. Carregue os cartões de visita, de ponta cabeça e com a face para baixo em direção ao centro do ADF até tocar na base da unidade do ADF.

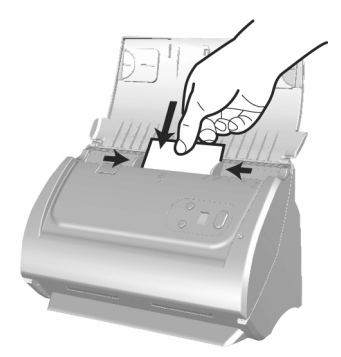

 Fixe o ajuste de largura do papel para a largura do cartão de visitas. O ajuste de largura de papel deverá tocar suavemente ambos os lados dos cartões de visita.

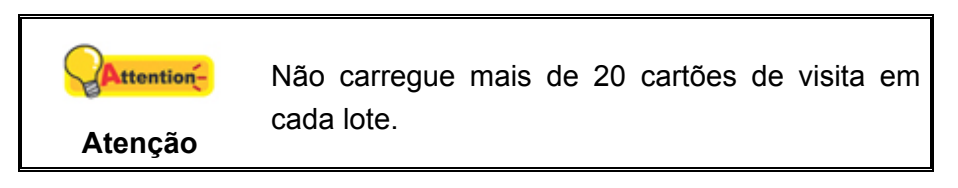

# COLOCAÇÃO DOS CARTÕES PLÁSTICOS

O cartão plástico pode ser um cartão de crédito com relevo, carteira de motorista, carteira de identidade, carteira da apólice de seguros, carteira de seguro de saúde, ou qualquer carteira de associação. Assegure-se de carregar a face em relevo do cartão em relevo voltado para cima no escaner. Se as imagens digitalizadas não forem suficientemente boas, remova o Módulo do Bloco antes de carregar o cartão plástico.

1. Abra a tampa ADF puxando a alavanca para abrir a tampa.

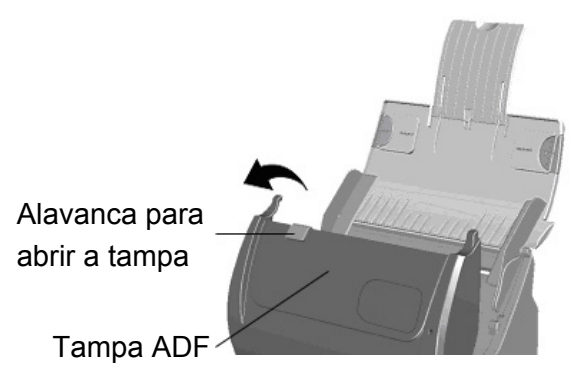

2. Remova o módulo do bloco apertando ambos os lados do módulo do bloco e puxe-o para fora.

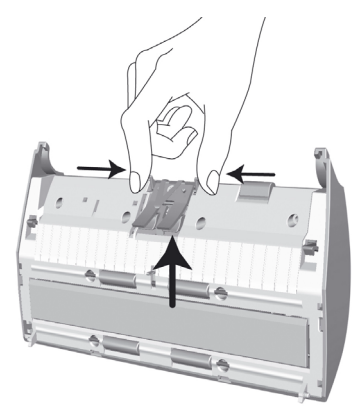

- 3. Feche a tampa ADF empurrando-a de volta para baixo até que ela se encaixe no lugar.
- 4. Carregue a carteira plástica horizontalmente, o cabeçario e face voltada para cima, em direção ao centro do ADF.

Para escaneamento de face simples, carregue a carteira com a face voltada para cima.

Para escaneamento de dupla face, carregue a carteira na sequência desejada.

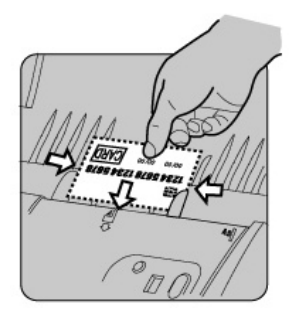

 Ajuste o controle deslizante da largura do papel para a largura do cartão. O controle deslizante da largura do papel deverá tocar suavemente ambos lados do cartão.

|           | • | Asse                                         | gure-se | de    | que    | as   | carteiras | plásticas |
|-----------|---|----------------------------------------------|---------|-------|--------|------|-----------|-----------|
| Attention |   | que                                          | você    | de    | eseja  | e    | escanear  | estejam   |
| Arrennoú- |   | carre                                        | gadas h | orizo | ontalr | nent | e no ADF  |           |
| Atenção   | ۲ | Espessura máxima de cada carteira plástica é |         |       |        |      |           |           |
|           |   | de 1.2                                       | 2 mm.   |       |        |      |           |           |

# **COLOCAÇÃO DE DOCUMENTOS COM A FOLHA DA PROTEÇÃO<sup>7</sup>**

Para evitar obstrução de papel e rasuras de documents, a Folha da Proteção é designado para que você carregue e proteja documentos especiais. Ela permite que você escaneie um documento que não é fácil de carregar no escaner. Por exemplo, papel com um formato irregular (não-retangular), rugas, ondulações, dobras, e também selos, revistas e recortes de jornais. Você pode também usar a Folha da Proteção ao escanear fotografias e documentos valiosos de modo que eles não sejam rasurados. Se as imagens digitalizadas não forem suficientemente boas, remova o Módulo do Bloco antes de carregar a Folha da Proteção.

1. Abra a tampa ADF puxando a alavanca de abertura da tampa.

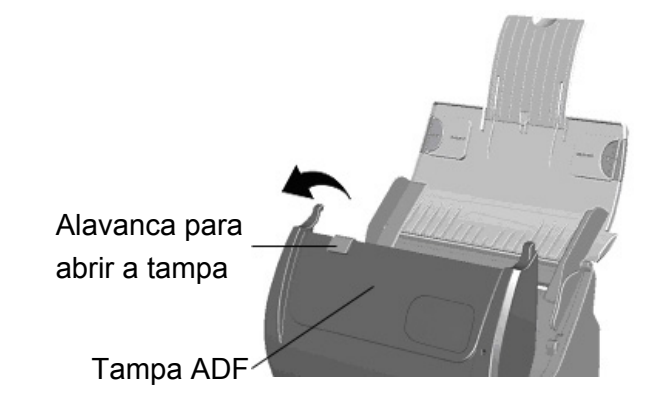

<sup>&</sup>lt;sup>7</sup> Folha da Proteção não está incluindo em todos os modelos de scanner.

2. Remova o modulo do bloco pressionando ambos os lados do módulo de bloco e puxe-o para fora.

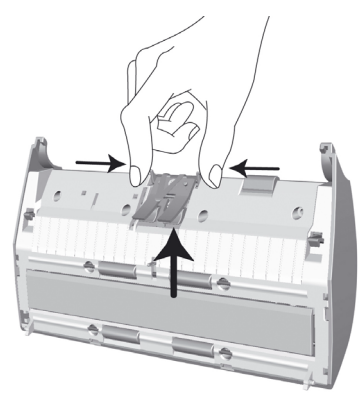

- 3. Feche a tampa ADF puxando-a para baixo até que seja pressionada no lugar.
- 4. Para escanear um documento com tamanho de papel maior, abra a página a ser escaneada com a face voltada para for a e dobre-a perfeitamente no meio a partir do centro.

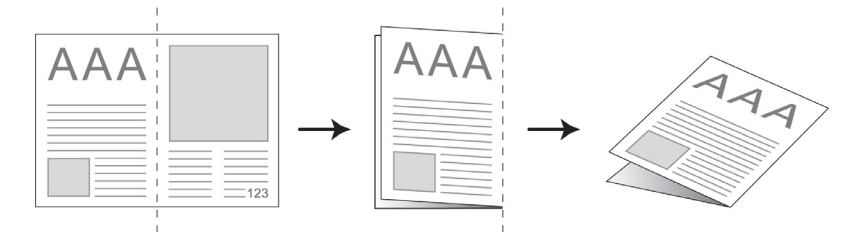

5. Abra a Folha da Proteção e coloque o documento dentro, cabeçário e face voltada para baixo, em direção ao centro da folha e completamente até tocar o fundo da folha. Alinhe o topo do documento no lado da folha de proteção com a linha preta, e a parte dobrada em direção ao lado direito da folha.

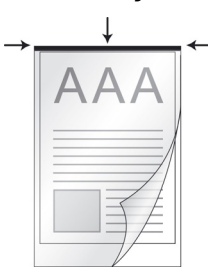

6. Carregue a folha de proteção no escaner, e alinhe a folha de proteção com a linha preta em direção ao centro do ADF.

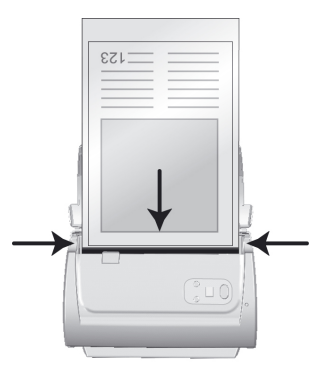

7. Para escaneamento de face simples, carregue a Folha da Proteção com a face voltada para baixo.

Para escaneamento de dupla face, carregue a Folha da Proteção na sequência desejada.

8. Ajuste o controle deslizante da largura do papel para a largura do Folha da Proteção. O controle deslizante da largura do papel deverá tocar suavemente ambos lados do folha.

Quando você estiver usando a Folha da Proteção<br/>para escaneamento, carregue as folhas de papel<br/>uma de cada vez.

## **ESCANEANDO DOCUMENTOS**

Há 3 maneiras diferentes para operar o scanner:

- 1. Escaneando a partir dos botões do painel frontal do scanner.
- 2. A partir do menu executar on screen (na tela) do MacAction.
- 3. Pela digitalização a partir do ícone no lado esquerdo da janela do MacAction.

A software MacAction são instalados automaticamente no seu sistema juntamente com o controlador do scanner.

|          | Antes de começar a digitalização, verifique o                 |
|----------|---------------------------------------------------------------|
| Augustan | seguinte:                                                     |
| Annou-   | <ul> <li>A energia do seu computador e do seu</li> </ul>      |
| Atenção  | scanner devem estar ligados.                                  |
|          | <ul> <li>Papel é apropriadamente carregado no ADF.</li> </ul> |

### Escaneando a partir do Painel Frontal do scanner

Para concluir seu projeto de escaneamento usando os botões do scanner é muito simples e conveniente. O número de tarefas de escaneamento é mostrado no painel frontal do scanner é configurado pelo MacAction. MacAction lhe oferece acessos rápidos para as funções de escaneamento mais usadas. Eles são especialmente úteis quando você precisa escanear repetidamente com as mesmas configurações e enviar imagens para o mesmo destino. Antes de efetuar seu primeiro escaneamento via botões do scanner, é recomendado configurar primeiro os botões para suas necessidades e preferências.

#### Escanear a partir dos botões do scanner

 Posicione documento ou imagens no scanner. (Consulte o "Capítulo II. Escaneando" deste guia para maiores informações na colocação de papel dentro do ADF.)

- Verifique as atuais configurações dos botões olhando pela janela Configuração dos Botões. Se precisar, pode também modificar configurações para atender suas necessidades. (Consulte "Exibir configurações dos botões" e "Configuração de botões" embaixo para obter mais informações.)
- 3. Pressione o botão cima ou baixo para selecionar tarefa desejada.
- 4. Pressione o botão Scan.

O scanner iniciará imediatamente e carregará ações correspondentes às configurações que foram feitas na janela Configuração dos Botões.

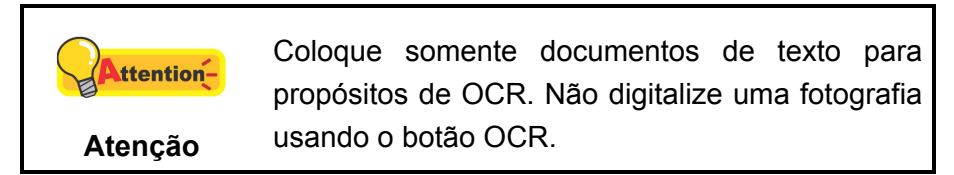

### Configuração de botões

Dentro da janela "Configuração dos Botões", Você pode achar uma linha de ícones no lado esquerdo da janela. Cada ícone representa uma tarefa de escaneamento, e o número embaixo corresponde ao número de função mostrada no painel frontal do scanner. Nove tarefas de escaneamento frequentemente usadas são pré-configuradas para sua conveniência para iniciar escaneamento imediatamente. No entanto, você poderá personalizar as configurações dessas nove tarefas para atender melhor suas necessidades e preferências. Siga as etapas abaixo:

- 1. Faça um dos itens abaixo para abrir a janela Configuração dos Botões:
  - Clique duas vezes no ícone no Finder > Applicativos > Plustek > Nome do Modelo do seu Scanner.
  - Clique no ícone Con no Dock.
  - Botão direito do mouse no ícone no Dock, e depois escolher [Configuração dos Botões] no menu que se abre.
- 2. Selecione o número de uma tarefa fazendo clique no ícone do lado esquerdo da janela.

| Template do Botão:    | PDF Utility   |                                                           |           |               |          |                         |                     |    |
|-----------------------|---------------|-----------------------------------------------------------|-----------|---------------|----------|-------------------------|---------------------|----|
| Descrição:            | Digitalizar e | e salvar as imagens en                                    | n seu dis | positivo de a | irmazena | mento.                  |                     |    |
| Pasta onde será salv  | o: /Users/    | fae/Documents/MacA                                        | ction/    |               |          |                         | × .                 |    |
| Nome do Arquivo:      | 2020-0        | 07-17-15-37-6-xx                                          |           |               |          |                         | Configuração        |    |
| Cor                   |               | Escala de Cinz                                            | a         |               | P/B      |                         |                     |    |
| PDF Procurável        | ~             | PDF Procurável                                            | ~         | PDF Procu     | rável    | ~                       | Configurar          |    |
| Tipo de Escanear      | ADE (due      | alavi                                                     |           |               |          | Definição               | de Rotação da Págin | a  |
|                       | Mescl         | ar páginas                                                |           |               |          | Frente:                 | 0°                  |    |
|                       | Ajuste        | Manual de Mesclager                                       | n         |               |          | Verso: 0°               |                     |    |
|                       | Horizo        | Horizontalmente Verticalmente Tamanho Automático Varredui |           |               |          | Configurar              |                     |    |
| Tamanho da Página:    | Tamanho       |                                                           |           |               |          |                         |                     |    |
| Modo de Digitalização | 0: Feedla de  |                                                           |           |               |          | Varredura contínua      |                     |    |
|                       | Escala de     | e Cinza                                                   |           |               |          | Auto D                  | ensidade            |    |
| Resolução:            | 300           |                                                           |           | ~             | 300      | Auto-limite             |                     |    |
| Brilho:               |               |                                                           |           |               | 10       | ✓ Recort                | e automático        |    |
| Contraste:            |               |                                                           | )         |               | 20       | Z Aliphan               |                     |    |
| Gama: 1.20            |               |                                                           |           |               | Remov    | Remover Páginas em Brar |                     |    |
| Limite:               | 128 V Ench    |                                                           |           |               |          |                         | nento de Margem o   | da |
| Color Dropout:        | Nenhuma       | 9                                                         |           |               | ~        | Imagen                  | n                   |    |
| Retirar Superposição: | Nenhuma       | 1                                                         |           |               | ~        |                         |                     |    |
|                       |               |                                                           |           |               |          |                         |                     |    |

3. Selecione a função desejada da drop-down lista de Template do Botão e ajustar configurações.

Clique no botão **Ajuda** dentro da janela da Configuração dos Botões para mais informações sobre as configurações.

### Exibir configurações dos botões

Há 2 maneiras para exibir as configurações dos botões:

- Clique duas vezes no ícone **1** no Dock.
- Botão direito do mouse no ícone no Dock, e depois escolher [Configuração dos Botões] no menu que se abre.

### Escaneando a partir do Menu Executar em tela do MacAction

Você pode também usar o menu Executar on screen (na tela) do MacAction para efetuar as mesmas tarefas de escaneamento. O programa MacAction oferece uma maneira rápida e conveniente para realizar várias funções de escaneamento. Siga as etapas abaixo:

- 1. Posicione documento ou imagens no scanner.
- Verifique as atuais configurações dos botões olhando pela janela Configuração dos Botões. Se precisar, pode também modificar configurações para atender suas necessidades.

| Descrição:         | Digitalizar e salvar as imagens em seu dispositivo | de ar | mazena      | mento       |                                         |
|--------------------|----------------------------------------------------|-------|-------------|-------------|-----------------------------------------|
| Besençuo.          |                                                    | uc u  | mazena      | mento.      |                                         |
| Pasta onde será sa | Ivo: /Users/fae/Documents/MacAction/               |       |             |             | <u> </u>                                |
| Nome do Arquivo:   | 2020-07-17-15-37-6-xx                              |       |             |             | Configuração                            |
| Formato do arquivo | Facelo de Cinzo                                    |       | D/D         |             |                                         |
| DE Procuráve       | PDE Procurável Y PDE Pr                            | ocur  | P/B<br>ávol | ~           | Configurar                              |
| PDI Ploculave      | PDI FIOCULAVEI FDI FI                              | ocui  | avei        |             | Conngara                                |
| Tipo do Escapoa    |                                                    |       |             | Definição   | do Dotocão do Dágino                    |
|                    | ADF (duplex)                                       |       | ~           | Denniçao (  | de Rotação da Pagina                    |
|                    | Mesclar páginas                                    |       |             | Frente:     | 0°                                      |
|                    | Ajuste Manual de Mesclagem                         |       |             | Verso:      | 0°                                      |
|                    | O Horizontalmente • Verticalmente                  |       |             |             | Configurar                              |
| Tamanho da Página  | : Tamanho Automático                               |       | ~           |             | Conngular                               |
| Modo de Digitaliza | ao:                                                |       |             | Varredu     | ira contínua                            |
|                    | Escala de Cinza                                    |       | Ľ           | Auto De     | ensidade                                |
| Resolução:         | 300                                                | ~     | 300         | Auto-lin    | nite                                    |
| Brilho:            | O                                                  | _     | 10          | Recorte     | e automático                            |
| Contraste:         |                                                    | _     | 20          | A line have |                                         |
| Gama:              | O                                                  | _     | 1.20        | ✓ Alinnan   | rento automatico<br>ar Páginas em Branc |
| Limite:            | $\bullet$                                          |       | 128         | Z Enchim    | ento de Margem da                       |
| Color Dropout:     | Nenhuma                                            |       | ~           | Imagen      | 1                                       |
| Retirar Superposiç | io: Nenhuma                                        |       | ~           |             |                                         |
|                    |                                                    |       |             | Vis         | ualizar Padrão                          |
|                    |                                                    |       |             |             |                                         |

3. Botão direito do mouse no ícone Con no Dock, e em seguida escolhe Executar no pop-up menu.

/ - Configuração dos Datãos

|                          | :5 |      |
|--------------------------|----|------|
| Executar                 |    | 1) 1 |
| Assistente de calibragem |    | 2) 2 |
|                          |    | 3) 3 |
|                          |    | 4) 4 |
|                          |    | 5) 5 |
|                          |    | 6) 6 |
|                          |    | 7) 7 |
|                          |    | 8) 8 |
|                          |    | 9) 9 |
|                          |    |      |

4. Clique no botão com funções desejadas no pop-up menu.

O scanner iniciará imediatamente e carregará ações correspondentes às configurações que foram feitas na janela Configuração dos Botões.

# Digitalizando a partir do ícone no lado esquerdo da janela do MacAction

Você pode executar a tarefa de digitalização clicando duplamente no ícone no lado esquerdo da janela do MacAction. Siga as etapas abaixo:

- 1. Posicione documento ou imagens no scanner.
- Verifique as atuais configurações dos botões olhando pela janela Configuração dos Botões. Se precisar, pode também modificar configurações para atender suas necessidades.
- 3. Clicando duplamente no ícone desejado no lado esquerdo da janela do MacAction.

| Descrição:           | Digitalizar e | e salvar as imagens en         | n seu dis | positivo de a | rmazena | mento.                 |                      |
|----------------------|---------------|--------------------------------|-----------|---------------|---------|------------------------|----------------------|
| Pasta onde será salv | /users/       | fae/Documents/MacA             | ction/    |               |         |                        | ×                    |
| Nome do Arquivo:     | 2020-0        | 07-17-15-37-6-xx               |           |               |         |                        | Configuração         |
| Formato do arquivo   |               | Facela da Oias                 |           |               | 0.00    |                        |                      |
| DE Procurával        | ~             | Escala de Cinz                 | a         | PDE Procu     | P/B     | ~                      | Configurar           |
|                      |               |                                |           |               |         |                        |                      |
| Tipo de Escanear     | ADF (dup      | olex)                          |           |               | ~       | Definição              | de Rotação da Página |
|                      | Mescla        | ar páginas                     |           |               |         | Frente:                | 0°                   |
|                      | Ajuste        | Manual de Mesclager            | n         |               |         | Verso:                 | 0°                   |
|                      | Horizo        | Horizontalmente  Verticalmente |           |               |         |                        | Configuras           |
| Tamanho da Página:   | Tamanho       | Automático                     |           |               | ~       |                        | Configurar           |
| Modo de Digitalizaçã | io:           |                                |           |               |         |                        | lura contínua        |
|                      | Escala de     | e Cinza                        |           |               | v       | Auto D                 | ensidade             |
| Resolução:           | 300           |                                |           | ~             | 300     | Auto-I                 | imite                |
| Brilho:              |               |                                |           |               | 10      | Recort                 | te automático        |
| Contraste:           |               |                                | )         |               | 20      | Z Alinha               | mento automático     |
| Gama:                | Gama:         |                                |           |               |         | Remover Páginas em Bra |                      |
| Limite:              |               | 128                            |           |               |         |                        | nento de Margem da   |
| Color Dropout:       | Nenhuma       | 3                              |           |               | ×       | Image                  | m                    |
| Retirar Superposição | : Nenhuma     | 3                              |           |               | ~       |                        |                      |
|                      |               |                                |           |               |         | 10                     |                      |

O scanner iniciará imediatamente e carregará ações correspondentes às configurações que foram feitas na janela Configuração dos Botões.

# CAPÍTULO III. CUIDADOS E MANUTENÇÃO

Seu scanner foi projetado para ser livre de manutenções. No entanto, cuidados e manutenção constantes podem deixar seu scanner funcionar tranquilamente.

# LIMPEZA DO SCANNER

Pedaços de papel, poeira, tinta e tonalizador vindos do papel a ser digitalizado podem sujar o ADF interno, o que leva à imagem de qualidade ruim ou erros na alimentação de documento. A freqüência de limpeza do seu scanner depende do tipo de papel e número de páginas que estão sendo digitalizadas.

Execute os seguintes procedimentos para limpar a superfície do scanner, e a unidade ADF. Limpe suavemente os lugares descritos aquí. Não esfregue com muita força.

|             | <ul> <li>Antes de limpar o scanner, desligue o<br/>scanner e desconecte o cabo de alimentação</li> </ul>                                                                                                    |
|-------------|----------------------------------------------------------------------------------------------------|
| Advertência | <ul> <li>do scanner e o cabo USB, e em seguida espere alguns minutos para que o vidro e/ou ADF interno esfrie até a temperatura ambiental.</li> <li>Lave as suas mãos com sabão e água depois de limpar o scanner.</li> </ul> |

### Limpeza de Materiais

Tenha os seguintes materiais de limpeza pronto para limpar o scanner:

- Pano macio, seco, sem fiapos (ou um cotonete)
- Limpador não-abrasivo—Álcool isopropil (95%). NÃO use água.

| Attention | • | Por outro lado, você pode usar limpador de<br>vidro ou detergente neutro para limpeza de<br>vidros para limpar o vidro do scanner.<br>Contudo, NÃO use nenhum deles para limpar |
|-----------|---|----------------------------------------------------------------------------------------------------|
| Atenção   | • | o rolador de alimentação ADF ou módulo do<br>bloco.<br>Uso de outros materiais de limpeza podem<br>danificar seu scanner.                                                       |

### Limpeza do ADF

1. Abra a tampa ADF puxando a alavanca.

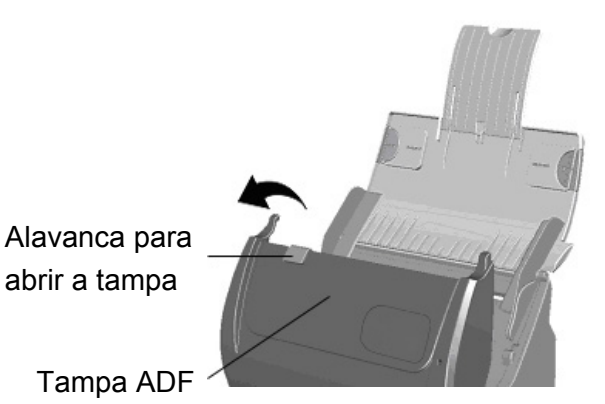

2. Limpe suavemente as seguintes áreas com o pano umedecido com limpador. Tenha cuidado para NÃO arranhar suas superfícies.

### Limpe o Rolador de Alimentação:

Limpe o Rolador de Alimentação de lado a lado e em seguida gire-o. Repita isto até que a sua superfície inteira esteja limpa.

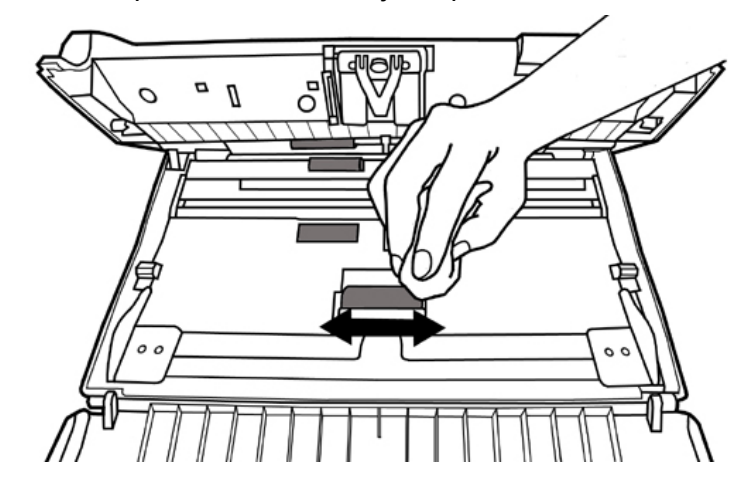

### Limpeza do Módulo do bloco:

Limpe o Módulo do bloco de cima a baixo (na direção da flecha mostrada na fotografia abaixo). Tenha cuidado para não danificar as molas prendedoras do bloco.

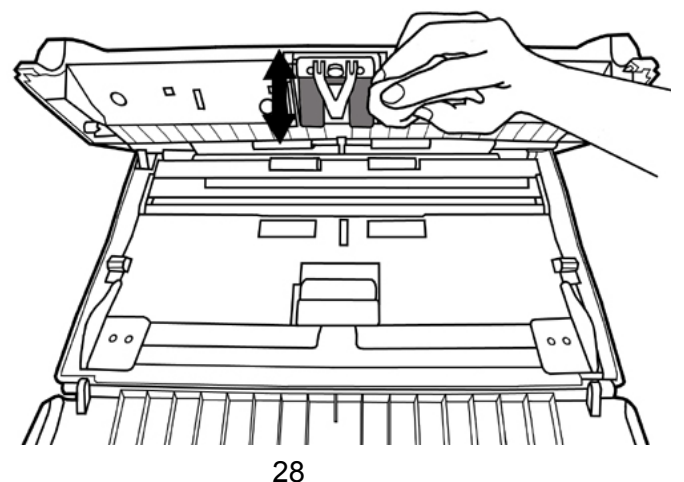

### Limpeza do Vidro ADF:

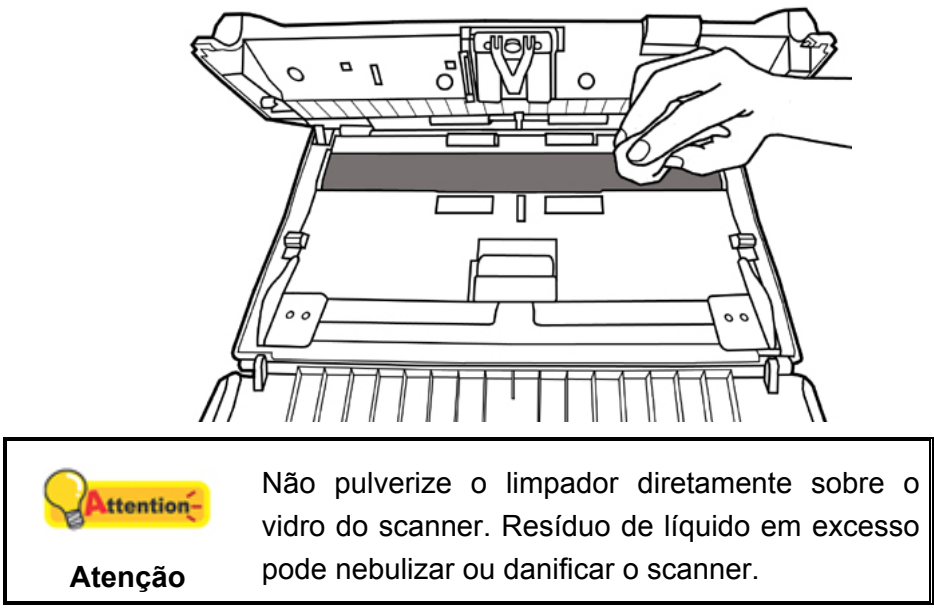

- 3. Espere até que as áreas limpadas sequem completamente.
- 4. Feche a tampa ADF pressionando-a de volta para baixo até que ela se encaixe no lugar.

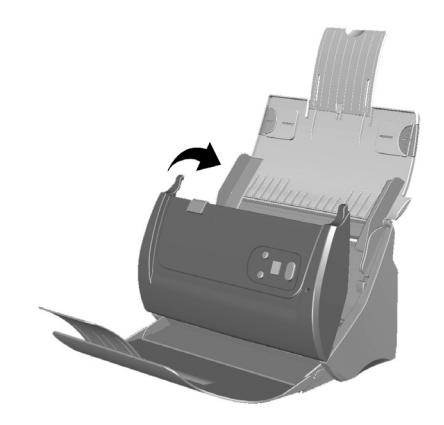

# SUBSTITUINDO PEÇAS CONSUMÍVEIS

Como uma diretriz, se recomenda substituir o módulo do bloco a cada 20000 folhas de digitalização. Também se recomenda comprar uma nova folha de proteção<sup>8</sup> se ela não puder ser usada para digitalização devido a dano sério.

## Substituindo o Módulo do bloco

1. Abra a tampa ADF puxando a alavanca para abrir a tampa.

<sup>&</sup>lt;sup>8</sup> Folha da Proteção não está incluindo em todos os modelos de scanner.

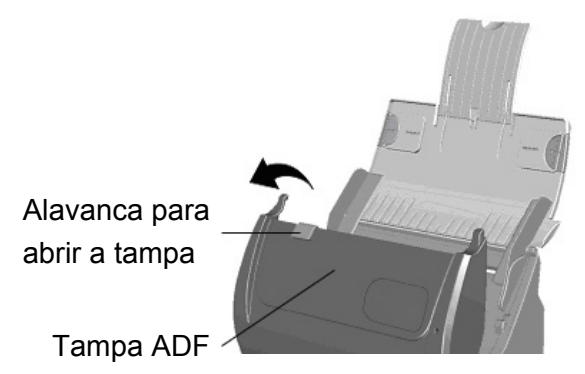

2. Remova o módulo do bloco apertando ambos os lados do módulo do bloco e puxe-o para fora.

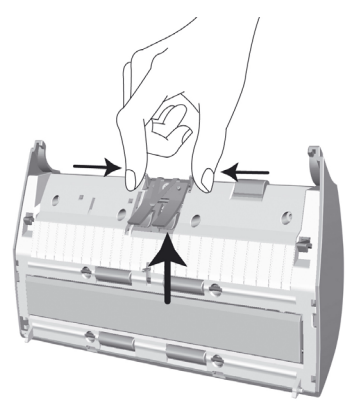

3. Instale o novo módulo do bloco inserindo os guias no módulo sobre as fendas deles no scanner.

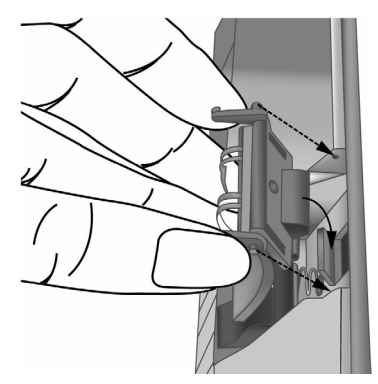

4. Feche a tampa ADF empurrando-a de volta para baixo até que ela se encaixe no lugar.

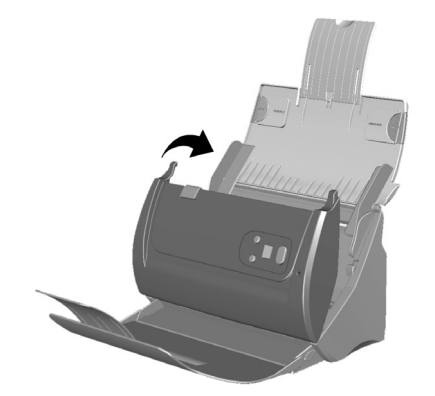

# **CALIBRAGEM DO SCANNER**

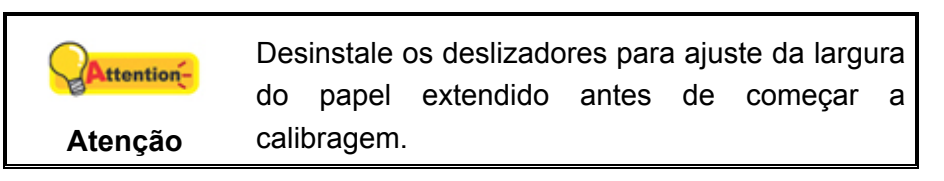

Calibre o scanner se as cores aparecem nas áreas brancas ou as cores da imagem difere muito do original. Nesse caso você deve ajustar e compensar variações que podem ocorrer nos componentes óticos com o passar do tempo.

A seguir, como calibrar o scanner:

- 1. A Folha de Calibragem, marcada com uma flecha nas margens de ambos os lados, é usada especialmente para calibragem em **Escaneamento ADF**.
- 2. Insira a folha de calibragem especial no ADF do scanner, com uma flecha na direção dos botões do scanner.

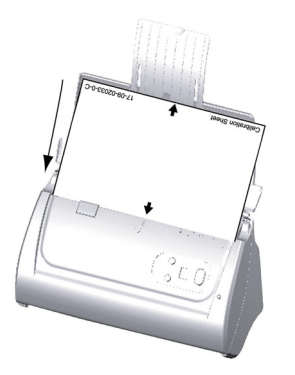

Attenção Para iniciar a calibragem, insira a folha especial para calibragem incluída no scanner. Você pode usar alternativamente qualquer folha de papel comum de tamanho Carta/A4, mas o resultado da calibragem poderá ser inferior ao obtido com a folha de calibragem especial.

- 3. Botão direito do mouse no ícone **1** no Dock, e depois escolher [**Assistente de calibragem**] no menu que se abre.
- 4. Clique no botão Iniciar para começar o processo de ADF calibragem.
- 5. O scanner puxa a folha de calibragem através do scanner, o que completa a calibragem deste scanner. Depois de completar a calibragem, clique **OK**.

# **ECONOMIA DE ENERGIA**

Para economizar o consumo de energia, quando o processo de digitalização terminar, a luz do se desligará e o scanner entrará em modo de baixa energia sem tempo de atraso.

| •<br>Informação | <ul> <li>Você pode desativar o modo de espera ou definir um tempo de inatividade para que o scanner entre automaticamente no modo de espera. Você pode pressionar qualquer botão do scanner para reativar o scanner do modo de economia de energia.</li> <li>Potão direito do mouso po (appo)</li> </ul> |
|-----------------|----------------------------------------------------------------------------------------------------|
|                 | <ul> <li>Botao direito do mouse no icone sono<br/>Dock, e depois escolher [Scanner Utility] no<br/>menu que se abre. Consulte a ajuda online do</li> </ul>                                                                                                    |
|                 | MacAction para explorar mais sobre o Modo de Espera.                                                                                                    |

# **CAPÍTULO IV. SOLUÇÃO DE PROBLEMAS**

Se você encontrar problemas com o seu scanner, revise as instruções de instalação e digitalização neste guia.

# **CONEXÃO DO SCANNER**

O primeiro passo a tomar na solução de problemas de conexão do seu scanner é verificar todas as conexões físicas. O ícone na Dock indica se o software do scanner foi corretamente inicializado e se o computador está se comunicando com o scanner.

| Aparência    | Estado                                                                                                    |
|--------------|----------------------------------------------------------------------------------------------------|
| ACTION       | O programa MacAction foi inicializado com sucesso e o scanner está conectado ao computador, pronto para operar. |
| Nada aparece | Você optou por terminar o programa MacAction, não importa se o scanner está ou não conectado ao computador.     |

## **DESOBSTRUINDO PAPEL**

Se ocorrer uma obstrução de papel no ADF, execute os seguintes passos:

- 1. Remova quaisquer documentos desobstruídos ainda carregados no ADF.
- 2. Abra a tampa ADF puxando a alavanca para abrir a tampa.
- 3. Puxe suavemente mas firmemente os documentos obstruídos para fora do ADF. Tente evitar amasso ou enrugamento dos documentos.

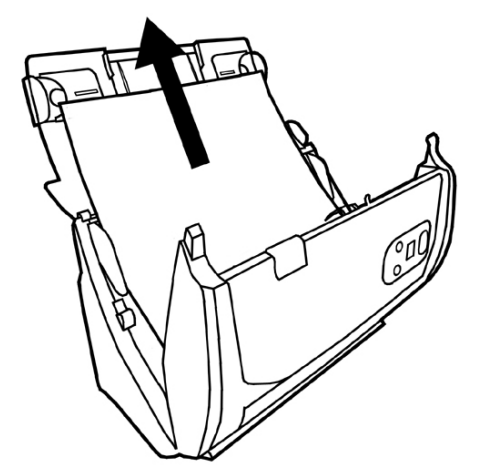

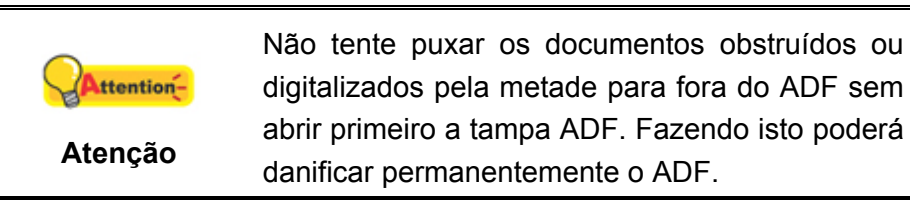

4. Feche a tampa ADF pressionando-a para baixo e de volta até que ela se encaixe no lugar.

# **APÊNDICE A: ESPECIFICAÇÕES<sup>9</sup>**

# Plustek PS286 Plus, Plustek PS288/286

| Sensor de imagem                       | CIS x 2                                                                                                    |
|----------------------------------------|----------------------------------------------------------------------------------------------------|
| Origem de Luz                          | LED                                                                                                    |
| Resolução óptica                       | 600 ppp                                                                                                    |
| Resolução de hardware                  | 600 x 600 ppp                                                                                                    |
| Mode de leitura                        | Cores: entrada de 48 bits, saída de 24 bits<br>Escala de Cinza: entrada de 16 bits, saída de 8 bits<br>Branco e Preto: 1 bit                                                                                                    |
| Capacidade do alimentador<br>(ADF)     | <ol> <li>50 Folhas (A4/ Letter, 70 g/m² ou 18 Lbs),<br/>Espessura máximo até 5mm (0.2").</li> <li>20 Folhas (cartão de visitas).</li> <li>Cartão Plástico, Espessura máximo até 1.2 mm.<br/>Obs.: Capacidade máxima do ADF varia dependendo<br/>da gramatura do papel.</li> </ol>                            |
| Velocidade de Digitalização<br>(ADF)   | 25 ppm/ 50 ipm (Tons de cinza, 200 ppp, A4)<br>25 ppm/ 50 ipm (Preto e branco, 200 ppp, A4)<br>8 ppm/ 8 ipm (Colorido, 200 ppp, A4)<br>6 ppm/ 6 ipm (Colorido, 300 ppp, A4)<br>Obs: Resultados podem variar dependendo do<br>aplicativo de digitalização, processador do computador<br>e memória do sistema. |
| Área de Digitalização (L x A)          | Máximo: 216 x 2500 mm (8.5" x 98.42")<br>Mínimo: 13.2 x 13.2 mm (0.52" x 0.52")<br>Modo de digitalização para papel longo: Até 50" com<br>restrição                                                                                                    |
| Dimensões do Papel (L x A)             | Máximo: 220 x 2500 mm (8.66" x 98.42")<br>Mínimo: 50.8 x 50.8 mm (2" x 2")                                                                                                    |
| Peso de Papel Aceitável<br>(Espessura) | 50 a 105 g/m² (ou de 14 a 28 Lbs)                                                                                                    |
| Digitalização diária (Folhas)          | 1,500                                                                                                    |
| Vida útil de rolo<br>(Digitalizações)  | 100,000                                                                                                    |
| Vida útil de Pad<br>(Digitalizações)   | 20,000                                                                                                    |
| Botão de Ação                          | Scan, OCR, File, E-Mail, Copy. Tudo Personalizável.                                                                                                    |
| Alimentação                            | 24 Vdc/ 0.75 A                                                                                                    |
| Interface                              | USB 2.0                                                                                                    |
| Peso líquido                           | 1.66 Kgs (3.66 Lbs)                                                                                                    |

<sup>&</sup>lt;sup>9</sup> As especificações do hardware pode ser substituído a qualquer momento por outro equivalente sem aviso prévio.

| Dimensões (L x P x A) | 263 x 128 x 148 mm (10.36" x 5.02" x 5.83") |
|-----------------------|---------------------------------------------|
|                       |                                             |

# **APÊNDICE B: ATENDIMENTO AO CLIENTE E GARANTIA**

Visite nosso site de web www.plustek.com para maiores informações do serviço ao cliente. Para mais assistência ligue para nosso telefone de suporte ao cliente listado no website. Um dos nossos representantes terá prazer em atendê-lo de segunda a sexta-feira em horário comercial.

Para evitar atrasos, tenha as seguintes informações à sua disposição antes de ligar:

- Nome e modelo do scanner
- Número de série do scanner (Localizado na parte inferior de seu scanner).
- Versão CD do Scanner e número da peça
- Uma descrição detalhada do problema
- O fabricante do seu computador e o número do modelo
- A velocidade de sua CPU
- Seu sistema operacional atual e o BIOS (opcional)
- Nome do(s) pacote(s) de software que utiliza, bem com o número da versão e o fabricante do software.
- Outros dispositivos USB instalados

# INFORMAÇÃO DE SERVIÇO & SUPORTE (PARA PAÍSES DA EU)

Quando seja apropriado, peça aos distribuidores locais ou fornedores para prover a informação sobre o período de disponibilidade das peças sobressalentes e as possibilidades de atualização da informação dos produtos.

Informação solicitada por Medida de Implementação relevante. Peça a informação relacionada ao relatório de teste da Medida de Implementação dos distribuidores locais e fornecedores.

Não disponha de nenhum produto até pedir aos distribuidores locais e fornecedores para obter informação correta sobre os métodos e procedimentos corretos para a redução do impacto ambiental.

Se quiser dispor do produto e/ou de um acessório, peça aos distribuidores locais e fornecedores para obter a informação de contato dos locais de disposição mais próximas.

Se tiver alguma questão sobre manutenção, peça aos distribuidores locais e fornecedores para obter a informação de contato do centro de manutenção mais próximo a fim de extender a vida útil do produto.

Se quiser manter e limpar o produto, peça aos distribuidores locais e fornecedores para obter a informação correta das lojas mais próximas.

## **DECLARAÇÃO DE GARANTIA LIMITADA**

Esta Garantia Limitada aplica-se apenas às opções que você tenha originalmente adquirido de um revendedor autorizado para seu próprio uso e não para revenda.

A garantia do fabricante inclui todos os componentes e mão-de-obra, não sendo válida sem a nota de compra original. Para obter o serviço de garantia, entre em contato com o revendedor ou distribuidor autorizado, ou visite nosso website para verificar as informações disponíveis sobre serviços, ou ainda envie uma solicitação por e-mail para obter ajuda adicional.

Se transferir o produto para algum outro usuário, este estará coberto pela garantia até o tempo restante do período desta. Você deve repassar este comprovante de compra e esta declaração ao novo usuário.

Garantimos que este equipamento se encontra em boas condições de funcionamento e está de acordo com as descrições funcionais contidas na documentação fornecida. Mediante apresentação de prova de compra, os componentes substituídos continuam cobertos pela garantia por todo o tempo restante do período de garantia do equipamento.

Antes de apresentar este produto para manutenção dentro do período de garantia, você deve remover todos os programas, dados e mídia de armazenamento removível. Produtos devolvidos sem guias e software serão substituídos por equivalentes sem guias e software.

Os serviços disponíveis dentro do período de Garantia Limitada não cobrem problemas que forem resultado de acidente, desastre, vandalismo, uso inadequado do equipamento, abusos, ambiente inadequado de operação, alterações de programa ou alterações feitas por outro equipamento ou por terceiros neste produto.

Se este produto for um recurso adicional, esta Garantia Limitada aplica-se apenas se o recurso for utilizado em uma máquina para a qual foi projetado.

Se tiver qualquer dúvida sobre sua Garantia Limitada, entre em contato com o revendedor autorizado de quem você adquiriu o produto ou o fabricante.

ESTA GARANTIA LIMITADA SUBSTITUI TODAS AS OUTRAS GARANTIAS, EXPLÍCITAS OU IMPLÍCITAS, MAS NÃO SE LIMITANDO A, GARANTIAS IMPLÍCITAS DE COMERCIALIZAÇÃO E ADEQUAÇÃO A UMA FINALIDADE ESPECÍFICA. TODAVIA, ALGUMAS JURISDIÇÕES NÃO PERMITEM A EXCLUSÃO DE GARANTIAS IMPLÍCITAS. CASO ESSAS LEIS SE APLIQUEM, ENTÃO TODAS AS GARANTIAS EXPLÍCITAS E IMPLÍCITAS LIMITAM-SE QUANTO À SUA DURAÇÃO AO PERÍODO DA GARANTIA. NENHUMA GARANTIA SE APLICA APÓS ESSE PERÍODO.

Algumas jurisdições não permitem limitações temporais de responsabilidade, de modo que a limitação acima pode não se aplicar a você.

Sob circunstância alguma somos responsáveis por qualquer dos seguintes itens:

- 1. Pedidos de indenização de terceiros contra você por perdas e danos;
- 2. Perda ou danos sofridos por seus registros ou dados ou
- 3. Perdas comerciais (incluindo lucros cessantes ou economias) ou danos incidentais, mesmo que sejamos informados de sua possibilidade.

Algumas jurisdições não permitem a exclusão ou limitação de danos incidentais ou conseqüentes, de modo que a limitação ou exclusão acima pode não se aplicar a você.

A Garantia Limitada concede a você direitos legais específicos, além de outros direitos que você pode ter e que variam de jurisdição a jurisdição.

# DECLARAÇÃO DA FREQÜÊNCIA DE RÁDIO FCC

Este equipamento há sido testado e cumpre com os limites para um dispositivo digital de Classe B, pertinente à parte 15 dos regulamentos FCC. Estes limites são designados a proporcionar proteção razoável contra a interferência prejudicial em uma instalação residencial.

Este equipamento gera, usa e pode irradiar energia da freqüência de rádio e, se não for instalado e usado de acordo com as instruções, pode causar interferência prejudicial às comunicações de rádio. Contudo, não há garantia de que a interferência não ocorrerá em uma recepção particular de televisão (o que pode ser determinado ligando e desligando o equipamento), usuário deverá tentar corrigir a interferência através de uma ou mais das seguintes medidas:

- Reorientar ou reposicionar a antena receptora.
- Aumentar a separação entre o equipamento e o receptor.
- Conecte o equipamento a uma tomada em um circuito diferente daquele em que o receptor está conectado.

- Cabos blindados interconectados e cabo de alimentação blindado que são fornecidos com este equipamento devem ser empregados com este equipamento para garantir a compatibilidade com os limites de emissão RF pertinentes que impulsionam este dispositivo.
- Consulte o revendedor ou um técnico de rádio/TV experiente para obter assistência se as condições persistirem.
- Mudanças ou modificações não aprovadas explícitamente pelo fabricante ou centro de serviço autorizado poderão anular a permissão do usuário de operar este equipamento.

Este dispositivo cumpre com a Parte 15 dos Regulamentos FCC. Operação está sujeita às duas seguintes condições: (1) este dispositivo não pode causar interferência prejudicial, e (2) este dispositivo deve aceitar qualquer interferência recebida, incluindo interferência que possa causar operação indesejada.